### TR220-WiFi Pairing Manual for iPhone 奈

#### Get ready for connection

Hotwire

Step 1

- Go to the App Store, download "Hi Thermostat" app and install it. Then create an account with your email address and sign in. Ensure you are connected to your WiFi network, keep your phone, your thermostat, and your WiFi router as close as possible.
- On your thermostat, press the power button to turn your thermostat off.
- Press and hold the power button for 5 seconds until you see REF on screen. Wait for a few seconds until the wifi symbol is flashing.

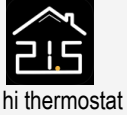

# Touch "+" on the top right corner of your phone to add a new device; Enter your WiFi details. Please ensure you have enlected the correct WiFi

you have selected the correct WiFi network and the password you enter is correct. Then press "Confirm".

| =           | My devices         | + | <       | Choose the Wi-                                             | Fi |
|-------------|--------------------|---|---------|------------------------------------------------------------|----|
| All devices |                    | : | Myoffic | o1                                                         |    |
| The Off     | ermostat 1         |   | 5521002 | 224 77                                                     |    |
| M:<br>Or    | y office<br>'fline |   |         | Tip: 5g channel WI Fi network is not supported temporarily |    |
|             |                    |   |         | Confirm                                                    |    |
|             |                    |   |         |                                                            |    |
|             |                    |   |         |                                                            |    |
|             |                    |   |         |                                                            |    |
|             |                    |   |         |                                                            |    |
|             | 0                  |   |         | 2                                                          |    |
|             |                    |   |         |                                                            |    |
|             |                    |   |         |                                                            | -  |

#### Step 2

- Press "Connect".
- Press "Join" as your phone wants to join device's WiFi hotspot named XPG-GAgent-xxxx;
- Press "Join" as your phone needs to go back to your original WiFi network. The connection process is automatically completed. Now your thermostat is accessible via the app.

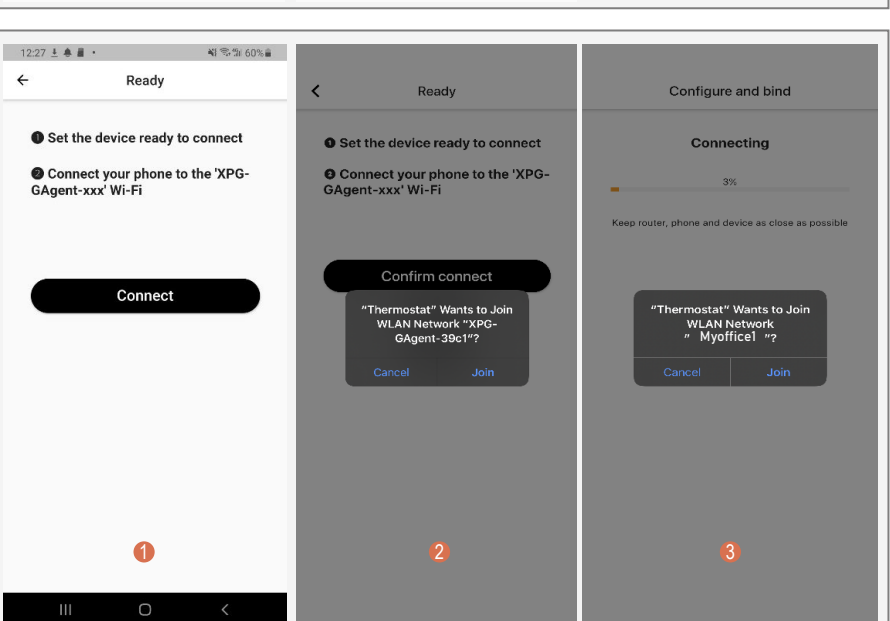

. If no known

#### Troubleshooting

Some phones might not be able to join device's WiFi hotspot automatically. In this case, please do it manually. Follow the steps below:

- In Step 2, before pressing "Connect", please go to your phone's Settings - WLAN.
- Connect your phone to device's WiFi hotspot named XPG-GAgent-xxxx;

Once connected to XPG-GAgent-xxxx, return back to the thermostat app and follow Step 2 above.

| 4:00                                                                               | :::: 🕈 🔳                       | 4:00                        | ::L 🕈 🔳        |
|------------------------------------------------------------------------------------|--------------------------------|-----------------------------|----------------|
| Settings WLAN                                                                      |                                | Settings WLAN               |                |
|                                                                                    |                                | WLAN                        |                |
| WLAN                                                                               |                                | ✓ XPG-GAgent-ec5e           | ) 🕈 🔒          |
| V Myoffice1                                                                        | ۵ 🕈 🕯                          |                             |                |
| MY NETWORKS                                                                        |                                | MY NETWORKS                 |                |
| Mvoffice2                                                                          | • ≈ ①                          | Myottice2                   | • * ①          |
|                                                                                    |                                | Myoffice1                   | (أ) 🎓 🔒        |
| XPG-GAgent-ec5e                                                                    | <b>•</b> ≑ ( <u>1</u> )        | Myoffice1 5G                | أ 🕈 🕯          |
| OTHER NETWORKS                                                                     |                                | OTHER NETWORKS              |                |
| ChinaNet-fYeN                                                                      | ۵ 🗢 🕯                          | ChinaNet-fYeN               | ټ ፍ 🔒          |
| iTV-fYeN                                                                           | ۵ 🗢 🕯                          | iTV-fYeN                    | a 🗢 🚺          |
| Other                                                                              |                                | NJWAP                       | <b>≜</b> ≑ (j) |
|                                                                                    |                                | Other                       |                |
| Apps Using WLAN & Cellular                                                         | >                              | outon                       |                |
|                                                                                    |                                | Apps Using WI AN & Cellular | <u>&gt;</u>    |
| Enable WAPI                                                                        |                                | rippo comg rechti d dendia  |                |
|                                                                                    |                                | Enable WAPI                 |                |
| Ask to Join Networks                                                               | Notify >                       |                             |                |
| Known networks will be join tomaticall<br>networks are available, you the notified | y. If no known<br>of available | Ask to Join Networks        | Notify >       |

## Hotwire TR220-WiFi Pairing Manual for Android Phone 奈

#### Get ready for connection

Go to Google Play, download "Temp Control" app and install it. Then create an account with your email address and sign in. Ensure you are connected to your WiFi network, keep your phone, your thermostat, and your WiFi router as close as possible.

- On your thermostat, press the power button to turn your thermostat off. 0
- 2 Press and hold the power button for 5 seconds until you see REF on screen. Wait for a few seconds until the wifi symbol is flashing.

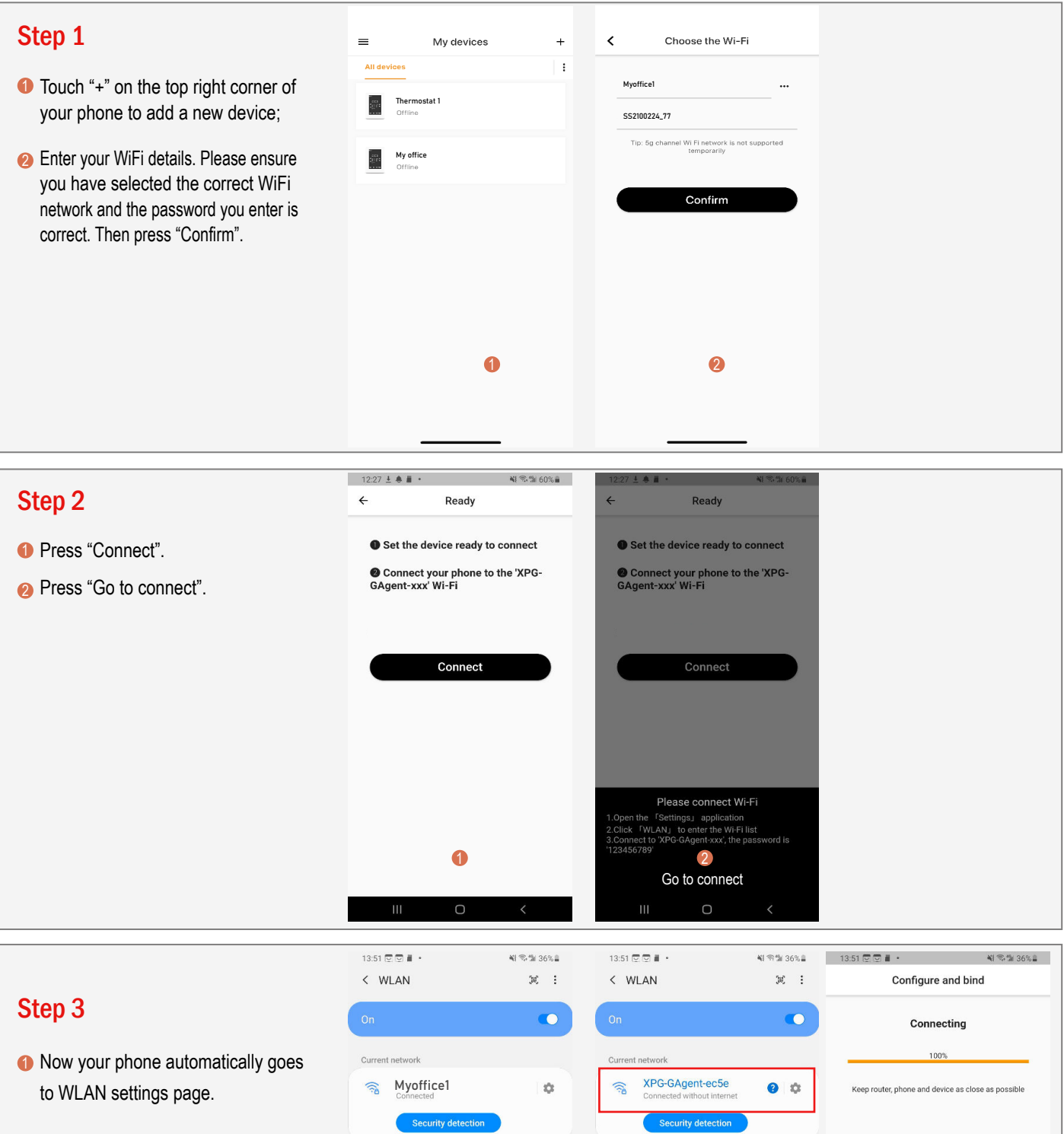

Onnect your phone to device's WiFi hotspot named XPG-GAgent-xxxx;

3

Ш

Once connected to XPG-GAgent-xxxx, return back to the thermostat App and the connection process will automatically be completed. Now your thermostat is accessible via the app.

| AN                 | )e : | < WLAN                | )e) :                      | Configure and bind                                 |
|--------------------|------|-----------------------|----------------------------|----------------------------------------------------|
|                    | •    | On                    | •                          | Connecting                                         |
| network            |      | Current network       |                            | 100%                                               |
| Myoffice1          | \$   | Connected without int | 5e 🕜 🅸<br><sup>ernet</sup> | Keep router, phone and device as close as possible |
| Security detection |      | Security detect       | ion                        |                                                    |
| e networks         |      | Available networks    |                            |                                                    |
| XPG-GAgent-ec5e    |      | Sa Myoffice2          |                            | Bind successfully                                  |
| Myoffice2          |      | 🗟 Myoffice1           |                            |                                                    |
| Xuxicici-WP        |      | 🗟 Xuxicici-WP         |                            |                                                    |
| ChinaNet-fYeN      |      | ChinaNet-fYeN         |                            |                                                    |
| iTV-fYeN           |      | 🗟 iTV-fYeN            |                            |                                                    |
| 1                  |      | 2                     |                            | 3                                                  |
| III O              | <    | III O                 | <                          |                                                    |

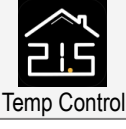

#### Hotwire, TR220-WiFi - Sharing Your WiFi Thermostat 🛛 🛜

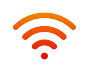

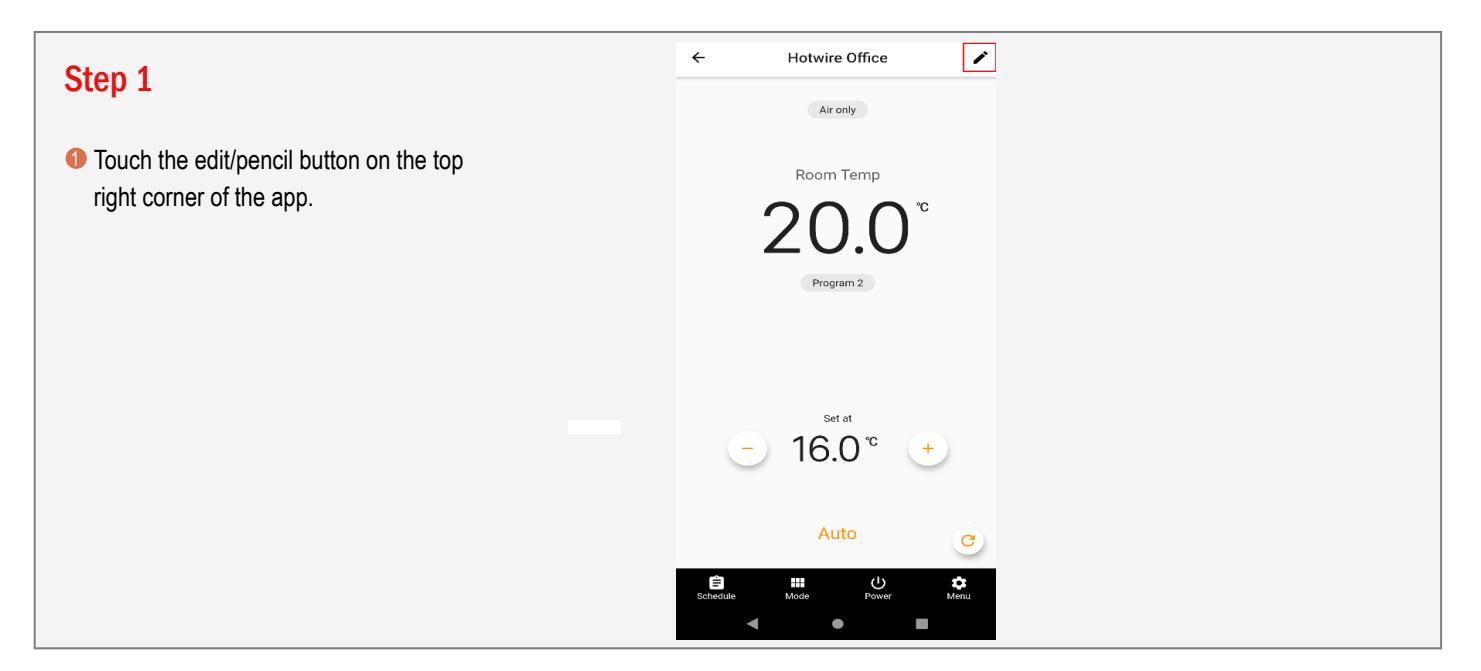

| Char O                  | ← Edit                        |
|-------------------------|-------------------------------|
| Step 2                  | Device management             |
|                         | Device name Hotwire Office >  |
| Click "Sharing device". | ⑦ Device zones - >            |
|                         | Other                         |
|                         | B쯺 Sharing device >           |
|                         | Firmware version     4.2.0.37 |
|                         |                               |
|                         | Delete device                 |
|                         |                               |
|                         |                               |
|                         |                               |
|                         |                               |
|                         |                               |
|                         |                               |
|                         |                               |
|                         |                               |
|                         |                               |
|                         | < ● ■                         |
|                         |                               |

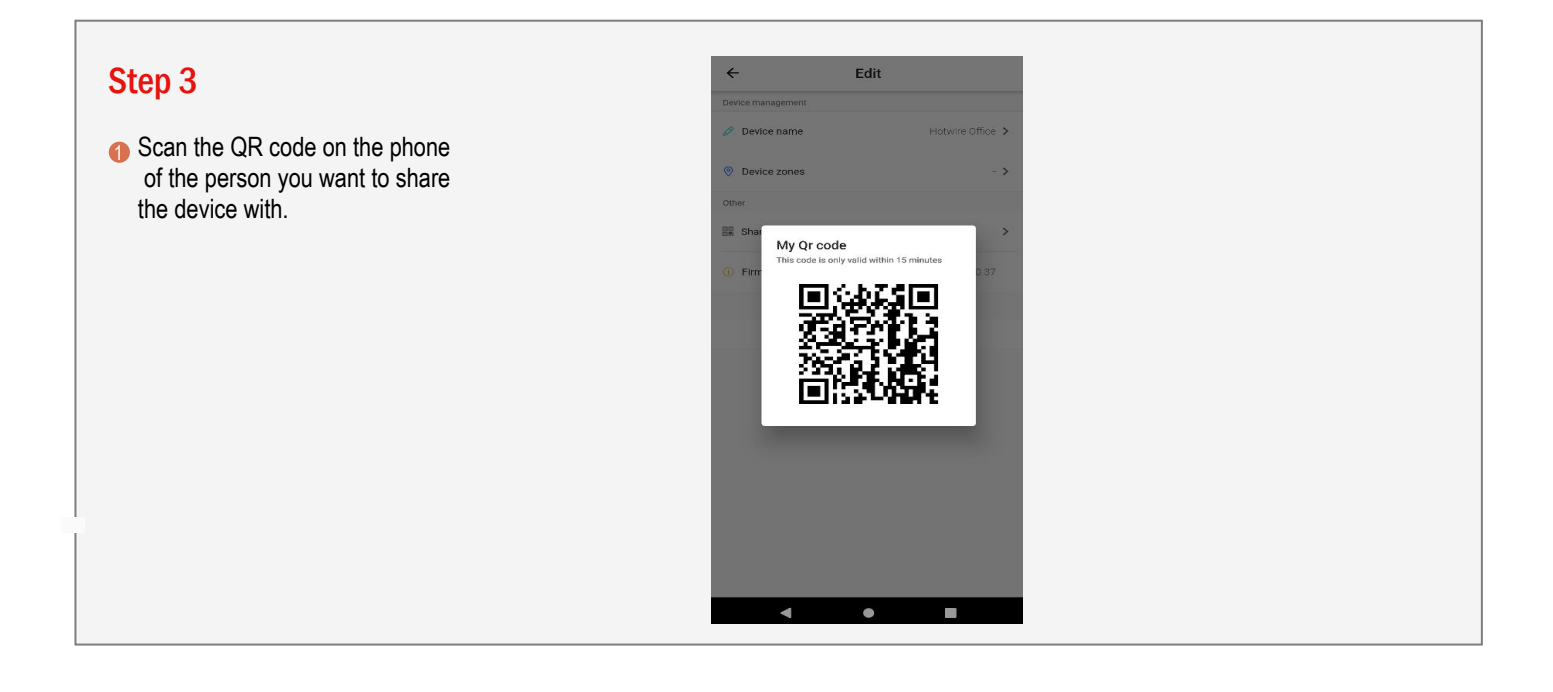